## 4 x 4 INFO MENU

From the touch screen **Home Menu**, touch the **4 x 4 Info** soft key.

A caution screen will be displayed. Touch **Agree** to continue. The last viewed **4 x 4 Info** screen will be displayed.

**Note:** When Lo range is selected in the transfer gearbox, 4 x 4 information will be displayed in the virtual instrument panel. The speedometer will move to the right side to allow space for 4 x 4 display.

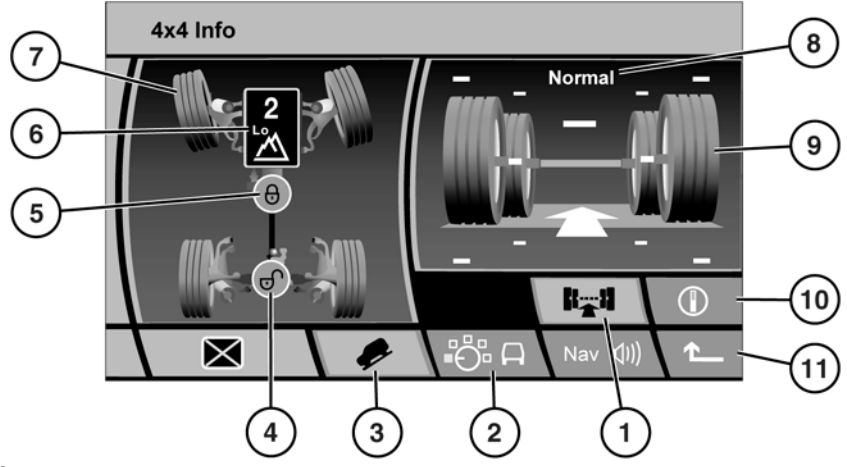

SL1679

WARNING: Do not adjust the touch screen controls, or allow the system to distract the driver, while the vehicle is moving. Driver distraction can lead to accidents, causing serious injury or death.

The **4x 4 info** area offers no user interaction. It is for monitoring  $4 \times 4$  data only.

- 1. Chassis view. Touch to select. The softkey will highlight.
- Terrain Response view. Select to view current TR status and brief advice relating to the selection. Touch the information softkey for more detailed information.
- **3.** Hill Descent Control on/off status. The icon is highlighted when HDC is selected.
- 4. Rear differential status.
  - Green icon = unlocked
  - Red icon = locked
- 5. Center differential status.
  - Green icon = unlocked

## 4 x 4 Info

- Red icon = locked
- 6. Gearbox status. Displays selected gear and Hi or Lo gearbox in use.
- 7. Steering orientation.
- 8. Suspension height setting.
- 9. Suspension articulation.
  - The central green bar represents nominal vehicle body height.
  - The white arrow shows direction of vehicle travel.
  - White markers above and below the wheels represent limit of suspension travel. Flashing amber arrow heads will be apparent when a limit is reached.
  - Individual wheels will move up and down to indicate current articulation.
- Compass view. Will display only when navigation is in Off-road mode. 'North is up' or 'Vehicle is up' compass display is dependent on the selected navigation mode.
- 11. Touch to return to previous screen.